# <u>Process for 'Sanction & payment of balance amount of Exgratia as</u> <u>4<sup>th</sup> installment (including revision of Exgratia payable if any)</u>' of <u>VRS 2019 optees</u> <u>&</u>

# **Revision of Leave Encashment due to change in LPD**

#### Prerequisite of the process

1. At least 1<sup>st</sup> installment of Exgratia should have already been paid.

If 1<sup>st</sup> installment is not paid then this process must not be done.

2. (a). All the data of the VRS 2019 optees (like Last Pay Drawn, Date of Birth, Date of joining/Appointment, Training Period, TSM period, Length of service etc) must be verified/ratified by CCA/PPO issued by CCA.

In case of any mismatch same should be reconciled by resolving all discrepancies in coordination with CCA before starting this process.

With respect to above point if any changes are required in ERP data same must be updated in respective Infotypes like IT0008, IT0041, IT0000, etc **The concerned officers must scrupulously check all the data and update the necessary Infotypes**.

For updating above changes in VRS 2019 Module for revision of Exgratia & Leave Encashment payable, the Circles must raise PIS (one consolidated list of entire circle through one PIS) for all those cases where changes have been done in Infotypes as mentioned above so that re-verification (to be done by re-executing Tcodes- ZHR\_VRS\_DATA\_VERIFY & ZHR\_VRS\_FINAL\_VERIFY i.e. Steps 1 & 2 as mentioned below) may be allowed for these cases.. The PIS has to be raised to Mr Anand Kumar (HCM – HR L3).

(b).It may be noted that formula for Total pension for remaining period of service of the optees have been changed due to rounding off issue as intimated by DOT. Therefore if there is no change in the data and the change is only on account of Total pension for remaining period of service then there is no requirement to run re-verification process. In such cases, only the process for Sanction & payment of balance amount of Exgratia as 4<sup>th</sup> installment (Steps 3 to 6 as mentioned below) has to be run.

3. Similar action as mentioned in point number 2(a) above has to be taken for all EPP cases.

Note -: All the officers involved in executing the 'Process steps for -'Sanction & payment of balance amount of Exgratia as 4th installment (including revision of Exgratia payable if any)' of VRS 2019 optees & Revision of Leave Encashment due to change in LPD' will be fully responsible for the correctness of data , reconciliation of data with CCA & amounts paid, hence all due diligence & care must be taken in data maintenance and execution of process steps. Also the amount already paid & balance final amount payable must be cross checked by officers involved by doing calculations at their end for correctness of payments. Process steps are as below:-

- 1. ZHR\_VRS\_DATA\_VERIFY to be executed only for those cases which require to update data changes ( like LPD, DOB, DOA, Qualifying service/ Non-qualifying service/ Training period /TSM etc in VRS 2019 module. (This Tcode is supposed to be executed by SDE HR / Admin. The role ZHR\_VRS\_HR\_ADMIN containing this Tcode has been assigned to all Circle / SSA HR admins.)
- 2. ZHR\_VRS\_FINAL\_VERIFY to be executed only for those cases which require to update data changes ( like LPD, DOB, DOA, Qualifying service/ Non-qualifying service/ Training period /TSM etc in VRS 2019 module. (This Tcode is supposed to be executed by AO /Pay Admin. This Tcode has been assigned to Circle pay admin & SSA pay admin roles.)

#### \*\*\* the Tcodes mentioned in Step 1 & 2 are to be executed by 2 different officers or else system may give error. So proper care must be taken while executing the the Tcodes.

- 3. ZHR\_VR1\_EXG\_SAN\_PROC **to be executed for all VRS optee.** (This Tcode is supposed to be executed by SDE HR/ Admin. The role ZHR\_VRS\_HR\_ADMIN containing this Tcode has been assigned to all Circle / SSA HR admins.)
- 4. ZHR\_VR1\_EXG\_VER\_PROC **to be executed for all VRS optee.** (This Tcode is supposed to be executed by AO /Pay Admin. This Tcode has been assigned to Circle pay admin & SSA pay admin roles.)
- 5. ZHR\_VR1\_EXG\_SANCTION **to be executed for all VRS optee.** (This Tcode is to be executed by AGM Admin/DGM Admin. The Tcode has been assigned to ZHR\_VRS\_EXG\_LE\_SANCTION role. If role not assigned to any officers of unit then request for same may be raised through PIS addressed to Mr Vipin of ERP HCM HR L3.)
- 6. ZHR\_VR1\_EXG\_PAYMNT\_U **to be executed for all VRS optee.** (This Tcode is to be executed by AO / Pay Admin. The Tcode has been assigned to Circle Pay admin & SSA Pay admin roles.)

# \*\*\* the Tcodes mentioned in Step 3.4 &5 are to be executed by 3 different officers or else system may give error. So proper care must be taken while executing the the Tcodes.

7. ZHR\_VR1\_LE\_SAN\_PROC to be executed to revise LE for those VRS optees whose

**LPD is changed.** (This Tcode is supposed to be executed by SDE HR / Admin. The role ZHR\_VRS\_HR\_ADMIN containing this Tcode has been assigned to all Circle / SSA HR admins.)

# 8. ZHR\_VR1\_LE\_VER\_PROCS to be executed to revise LE for those VRS optees whose

**LPD is changed.** (This Tcode is supposed to be executed by AO /Pay Admin. This Tcode has been assigned to Circle pay admin & SSA pay admin roles.)

#### 9. ZHR\_VR1\_LE\_SANCTION to be executed to revise LE for those VRS optees whose

**LPD is changed.** (This Tcode is to be executed by AGM Admin/DGM Admin. The Tcode has been assigned to ZHR\_VRS\_EXG\_LE\_SANCTION role. If role not assigned to any officers of unit then request for same may be raised through PIS addressed to Mr Vipin of ERP HCM HR L3.)

*NOTE: If any discrepancy is reported by CCAs or otherwise in the data or the sanctioned / paid amount , the officers involved in execution of above steps shall be fully responsible.* 

# **PROCESS STEPS IN DETAIL**

Step 1. Execute Tcode ZHR\_VRS\_DATA\_VERIFY and add/modify qualifying/non qualifying service/Training Period/TSM Service etc and save: It may be noted that this activity is supposed to be conducted by SDE HR/Admin. The role ZHR\_VRS\_HR\_ADMIN containing this Tcode has been assigned to all Circle / SSA HR admins.

All the fields must be checked and data may be maintained with utmost care by the officer doing this activity so that all service details are correctly captured in VRS module and correct amount of Exgratia & Leave Encashment is computed. The officer conducting the activity will be responsible for the correctness of data and amount computed.

On executing Tcode below screen will open -Enter personnel number & Personnel Subarea

| م ا | to | <b></b> |
|-----|----|---------|
|     |    |         |
|     |    |         |
|     |    |         |
|     |    |         |
|     |    |         |
|     |    | to      |

Next following screen will open. Modify/maintain data properly and check all the data. Tick "**is Null**" where HPL / EL data is coming zero & save.

| SAP                                                                                                    |                                                                                                    |                                                        |                                                                                                    |                                                            |                                                                                         |                                                       |                                                                                                    |                                             |                                                           |                                                                               |                                                                                                    |            |
|----------------------------------------------------------------------------------------------------|----------------------------------------------------------------------------------------------------|--------------------------------------------------------|----------------------------------------------------------------------------------------------------|------------------------------------------------------------|-----------------------------------------------------------------------------------------|-------------------------------------------------------|----------------------------------------------------------------------------------------------------|---------------------------------------------|-----------------------------------------------------------|-------------------------------------------------------------------------------|----------------------------------------------------------------------------------------------------|------------|
|                                                                                                    |                                                                                                    |                                                        |                                                                                                    |                                                            |                                                                                         |                                                       |                                                                                                    |                                             |                                                           |                                                                               |                                                                                                    |            |
| Emplaoyee Details                                                                                                    |                                                                                                    |                                                        |                                                                                                    |                                                            |                                                                                         |                                                       | IT0041 Details                                                                                                    |                                             |                                                           | Verifictio                                                                    | n Details from Ser                                                                                                    | rvice Book |
| Emplayee Number         94           Father/Husband Name         55           Designation         55           Date of Birth         00           Date of Joning         00           Normal Retrement Date         33           Pay Scale Group         TIT           Leave details need to update as p         EL BSNL Period         75 | 2702102 RAMESH CHANDRA<br>IRI JADU MUNDA<br>0<br>5.01.1965<br>2.01.1967<br>1.01.2025<br>35-E4<br>DA &<br>er service book's leave record | MUNDA<br>157.30<br>and if there is no<br>EL DOT Period | Pay Scale<br>Basic Pay<br>Next Incremen<br>Net Qualifying 1<br>Withdrawn Dat<br>VRS Applied Da<br>VRS Date | t Date<br>Service<br>:e<br>ate<br>k the check<br>] IS NULL | 29100-0-5<br>42,920.00<br>01.01.202<br>31 Year 3<br>00.00.000<br>06.11.202<br>31.01.202 | 54500<br>21<br>10 Month 24 Day<br>00<br>19<br>20      | Training Start<br>Training End<br>Appointment B<br>Service Start-P<br>Date of Retirer<br>Employee Grou<br>Action Appointm<br>Net Encashment Am | SNL 02.0<br>ens 02.0<br>p Abso              | 01.1987<br>01.1987<br>01.2020<br>02.01.1987<br>02.01.1987 | Qualifyi<br>Leave I<br>TSM Di<br>Appoin<br>Training<br>Final Or<br>Seperation | ng Service Verified<br>Balance Verified Fr<br>tat Verified<br>tment Date Verified<br>g Period Verified<br>der Seq No<br>BSNL VR Scher<br>30.00 | d          |
| HPL BSNL Period 0                                                                                                    |                                                                                                    | HPL DOT Period                                         | 0                                                                                                    | IS NULL                                                    |                                                                                         |                                                       | Net Encashment An                                                                                                    | iount As Per Se                             | ervice Book                                               | 1,104,3                                                                       | 30.00                                                                                                    |            |
| Emolument Amount 44<br>If last month basic pay is less than<br>Kindly Taken Only Basic Pa                                                                                                    | 2, 920.00<br>10 months emoluments ther<br>y Excluding DA Amount                                                                         | ı need to maintair                                     | ۱.                                                                                                    |                                                            |                                                                                         | If the emolume <sup>4</sup><br>10 months avg          | Emolu<br>nts has been redused<br>emoluments need to                                                                                            | ment Amount<br>I during last 10<br>maintain | 42,920.00<br>months other wi<br>Kindly Taken (            | ise than Penal<br>Only Basic Pay                                              | ty then last<br>Excluding DA Am                                                                                                    | iount      |
| Maintain Non Qualifying service de<br>from service book if any for<br>Pension Calculation                                                                                                    | etails Years<br>Months<br>Days                                                                                                    | 1 Ex-Grati<br>2 Service<br>2                           | a Non Qual.<br>Deails                                                                                      | Years<br>Months<br>Days                                    | 1 Ex<br>2 Gr<br>2 Ar                                                                    | -Gratia Payable<br>atuity Payable<br>nount of Intrest | 4,570,086.0<br>1,766,928.0<br>697,937.00                                                                                                    | 00                                          | Pension Paper<br>Pension Subm<br>Letter No<br>Final Order | Submitted to<br>iission Date<br>VRS2019/1                                     | DOT Details                                                                                                    | ]<br>      |
| Add Qualifying Service Training De                                                                                                    | tails for Pension/Gratuity                                                                                                    | Fi                                                     | 50% TSM Servic                                                                                             | e for Calculat                                             | tion Pension/                                                                           | Gratuity/Ex-Gratia                                    |                                                                                                    | Other Additio                               | nal Qualifying Ser                                        | vice Details fo                                                               | r Pension/Gratuity                                                                                                    | 1          |
| Training Period Is Eligable For<br>Pension/Gratuity Yes<br>Total Training Years M                                                                                                    | Years<br>Gap Days 0 Months<br>Months Days Days                                                                                          | 0                                                      | TSM Start Date<br>TSM END Date<br>Tot Qual Ser                                                             | Years Mon                                                  | iths Days                                                                               | TSM Qualifyi<br>TSM Qualifyi<br>TSM Qualifyi          | ing Years ing Months ing Days                                                                                                    |                                             | Years<br>Months<br>Days                                   |                                                                               |                                                                                                    |            |
| < >                                                                                                    |                                                                                                    | SAV                                                    | /E                                                                                                    |                                                            |                                                                                         |                                                       |                                                                                                    |                                             |                                                           |                                                                               |                                                                                                    | < >        |

Following screen will open on saving. Officer saving data must check the Exgratia payable & Net Encashment amount.

| Data Has Been Sav | red          |                                           |              |
|-------------------|--------------|-------------------------------------------|--------------|
| nplayee Number    | 98702102     | Ex-Gratia Non Qualifying (Yr)             | 0.0000       |
| EL BSNL Period    | 75           | Ex-Gratia Non Qualifying (Mth)            | 0            |
| EL DOT Period     | 225          | Ex-Gratia Non Qualifying (Days)           | 0            |
| HPL BSNL Period   | 0            | Add Qual. Service Training (Yr)           | 0.0000       |
| HPL DOT Period    | 0            | Add Qual. Service Training (Mth)          | 0.0000       |
| Pension Amount    | 42,920.00    | Add Qual. Service Training (Days)         | 0            |
| Gratuity Amount   | 42,920.00    | TSM 50% Years                             | 0.0000       |
| Non Qual.Years    | 0.0000       | TSM 50% Months                            | 0.0000       |
| Non Qual.Months   | 0.0000       | TSM 50% Days                              | 0            |
| Non Qual.Days     | 0            | Other Additional Qual. Years              | 0.0000       |
|                   |              | Other Additional Qual Months              | 0.0000       |
|                   |              | Other Additional Qual. Days               | 0            |
| Ex Gratia Bayable | 4 721 113 00 | Nat Forschmont Amount As Por SAD          | 1 104 330 00 |
| Gratuity Pavable  | 1,822,145,00 | Net Encashment Amount As Per Service Book | 1,104,330.00 |
| Amount of Intrest | 719.747.00   |                                           | 1/101/000100 |
|                   |              |                                           |              |

If the officer saving data finds that the data needs to be changed he/she can again execute the Tcode and modify the data & save.

Step 2. Execute Tcode ZHR\_VRS\_FINAL\_VERIFY and check all the records with service book and save the record: It may be noted that this activity is supposed to be conducted by AO /Pay Admin. This Tcode has been assigned to Circle pay admin & SSA pay admin roles.

On executing Tcode below screen will open –Enter personnel number & Personnel Subarea.

| VRS Exception Data |    |    |
|--------------------|----|----|
| �                  |    |    |
| Input Selection    |    |    |
| Personnel number   | ]ø |    |
| Personnel subarea  |    | to |
|                    |    |    |
|                    |    |    |
|                    |    |    |

Following screen will open. The officer doing verification must cross check data as per Service book records as verified by CCA. If any changes are to be done he/she may make changes in data. After verification of all data the verifying officer will tick all checks under verification details from service book & press VERIFIED Tab.

All the fields must be checked and data may be maintained/edited with utmost care by the officer verifying so that correct value of Exgratia & Leave Encashment is derived. The officer conducting the activity will be responsible for the correctness of data and amount.

| SAP                                                                                                    |                                 |                      |                           |             |                  |                            |                              |                                    |          |
|----------------------------------------------------------------------------------------------------|---------------------------------|----------------------|---------------------------|-------------|------------------|----------------------------|------------------------------|------------------------------------|----------|
| Emplaoyee Details                                                                                                    |                                 |                      |                           |             |                  | IT0041 Details             |                              | Verifiction Details from Service I | Jock     |
| Emplayee Number                                                                                                    | 98702102 RAMESH CHANDR          | A MUNDA              | Pay Scale                 | 29100-0-5   | 4500             | Training Start             |                              | Qualifying Service Verified        |          |
| Father/Husband Name                                                                                                    | SHRI JADU MUNDA                 |                      | Basic Pay                 | 42,920.00   | )                | Training End               |                              | Leave Balance Verified From        |          |
| Designation                                                                                                    | SO                              | 1                    | Next Increment Date       | 01.01.203   | 21               | Appointment BSNL           | 02.01.1987                   | ISM Data Venfied                   | 16       |
| Date of Birth                                                                                                    | 05.01.1965                      |                      | Net Oualifying Service    | 31 Year     | 10 Month 24 Day  | Service Start-Pens         | 02.01.1987                   | Appointment Date Verified          |          |
| Date of Joining                                                                                                    | 02.01.1987                      |                      | Withdrawn Date            | 00.00.000   | 0                | Date of Retirement         | 31.01.2020                   | Training Period Verified           | λē -     |
| Normal Retirement Date                                                                                                    | 31.01.2025                      |                      | VRS Applied Date          | 06.11.20    | 19               | Employee Group             | Absorbed                     | Final Order Seg No 2343            |          |
| Pay Scale Group                                                                                                    | IDS-E4 DA                       | \$ 157.30            | VRS Date                  | 31.01.202   | 20               | Employee ereep             |                              |                                    |          |
| ruy scale sroup                                                                                                    |                                 |                      | the bace                  |             |                  | Action Appointment Date    | 02.01.1987                   | Seperation DONL VR Scheme-24       | 019      |
| Leave details need to update a                                                                                                    | s per service book's leave reco | rd and if there is n | balance then tick the o   | heck        |                  |                            |                              |                                    |          |
| EL BSNL Period 75                                                                                                    |                                 | EL DOT Period        | 225 TS NU                 |             | N                | Vet Encashment Amount As   | Per SAP                      | 1,104,330.00                       |          |
| HPL BSNL Period 0                                                                                                    |                                 | HPL DOT Perior       |                           |             |                  | let Encashment Amount As   | Per Service Book             | 1,104,330.00                       |          |
|                                                                                                    |                                 |                      |                           |             |                  |                            |                              |                                    |          |
| Last 10 month average emolun                                                                                                    | nent Pension                    |                      |                           |             | Last 10 month av | erage emolument Gratuity   |                              |                                    |          |
| Emolument Amount 42, 920.00 Emolument Amount 42, 920.00                                                                                                    |                                 |                      |                           |             |                  |                            |                              |                                    |          |
| If last month basic pay is less than 10 months emoluments then need to maintain. If the emoluments has been redused during last 10 months other wise than Panalty then last |                                 |                      |                           |             |                  |                            |                              |                                    |          |
| Kindly Taken Only Basic                                                                                                    | Pay Excluding DA Amount         |                      |                           |             | 10 months avg er | moluments need to maintain | . Kindly Taken Or            | ly Basic Pay Excluding DA Amount   |          |
|                                                                                                    |                                 |                      |                           |             |                  |                            |                              |                                    |          |
|                                                                                                    |                                 |                      |                           |             |                  |                            | Pension Paper Su             | bmitted to DOT Details             |          |
| Maintain Non Qualifying service                                                                                                    | e details Years                 | 1 Ex-Grati           | a Non Qual. Yea           | rs 1 D      | -Gratia Payable  | 4,570,086.00               | Pension Submiss              | sion Date                          |          |
| from service book if any for                                                                                                    | Month                           | s 2 Service          | Deails Mon                | ths 2 Gr    | atuity Payable   | 1,766,928.00               | Letter No                    |                                    |          |
| Pension Calculation                                                                                                    | Days                            | 2                    | Day                       | s 2 Ar      | mount of Intrest | 697,937.00                 | Final Order                  | WRS2019/DIRECTOR/1101/R/00         | 00002343 |
| Add Qualifiers Consider Tables Date                                                                                                    | ile fan Danalan (Castailte      |                      | u caadaa faa caladahaa Da |             |                  | Cother Additional Out      | life in a Consider Datalla i |                                    |          |
| Training Period Is Fligable For                                                                                                    | Voars                           | TSM Star             | Date                      | TSM O       | alifying Years   |                            | Years                        | or Pensiony Graculcy               |          |
| Pension/Gratuity Yes                                                                                                    | Gap Days O Months               | 0 TSM END            | Date                      | TSM Q       | ualifying Months |                            | Months                       |                                    |          |
| Total Training Years M                                                                                                    | onths Days Days                 | 0 Tot Qual           | Ser Years Months          | Days TSM Qu | alifying Days    | Ĭ                          | Days                         |                                    |          |
|                                                                                                    |                                 |                      | VERIFIED                  |             |                  |                            |                              |                                    |          |
|                                                                                                    |                                 |                      |                           |             |                  |                            |                              |                                    | •        |

After this step of verification, the data cannot be changed. So the verification must be done with utmost care & diligence. If at all any change is to be done then the cases may be addressed to ERP

Core Team **before doing any further steps**. The cases must be send to Mr Anand Kumar by raising proper PIS.

Following screen will open after clicking VERIFIED Tab. Officer verifying data must check the Exgratia payable & Net Encashment amount.

| eption Data Has Been Sav | eu           |                                           |              |
|--------------------------|--------------|-------------------------------------------|--------------|
| Emplayee Number          | 98702102     | Ex-Gratia Non Qualifying (Yr)             | 1.0000       |
| EL BSNL Period           | 75           | Ex-Gratia Non Qualifying (Mth)            | 2            |
| EL DOT Period            | 225          | Ex-Gratia Non Qualifying (Days)           | 3            |
| HPL BSNL Period          | 0            | Add Qual. Service Training (Yr)           | 0.0000       |
| HPL DOT Period           | 0            | Add Qual. Service Training (Mth)          | 0.0000       |
| Pension Amount           | 42,920.00    | Add Qual. Service Training (Days)         | 0            |
| Gratuity Amount          | 42,920.00    | TSM 50% Years                             | 0.0000       |
| Non Qual.Years           | 1.0000       | TSM 50% Months                            | 0.0000       |
| Non Qual.Months          | 2.0000       | TSM 50% Days                              | 0            |
| Non Qual.Days            | 3            | Other Additional Qual. Years              | 0.0000       |
|                          |              | Other Additional Qual Months              | 0.0000       |
|                          |              | Other Additional Qual. Days               | 0            |
| Ex-Gratia Pavable        | 4,569,728.00 | Net Encashment Amount As Per SAP          | 1,104,330.00 |
| Gratuity Pavable         | 1,766,928.00 | Net Encashment Amount As Per Service Book | 1,104,330.00 |
| Amount of Intrest        | 697,937.00   |                                           |              |

Step 3. Execute Tcode ZHR\_VR1\_EXG\_SAN\_PROC and download the data in excel format and check all the fields, if any anomaly is found then do not proceed further & immediately revert to ERP Core team : It may be noted that this activity is supposed to be conducted by SDE HR/ Admin. The role ZHR\_VRS\_HR\_ADMIN containing this Tcode has been assigned to all Circle / SSA HR admins.

On executing Tcode following screen will open. Enter input parameters.Execute.

| VRS Ex-Graita Revised                                                  | Process Report | t  |  |  |  |  |
|------------------------------------------------------------------------|----------------|----|--|--|--|--|
| •                                                                      |                |    |  |  |  |  |
| Input Selection                                                        |                |    |  |  |  |  |
| Personnel Number                                                       |                | to |  |  |  |  |
| Personnel area 1100 to                                                 |                |    |  |  |  |  |
| Personnel subarea 1101 to                                              |                |    |  |  |  |  |
|                                                                        |                |    |  |  |  |  |
| Input Selection                                                        |                |    |  |  |  |  |
| <ul> <li>Absorbed Employess( Other than having TSM Period )</li> </ul> |                |    |  |  |  |  |
| <ul> <li>Absorbed Employess( having TSM Period )</li> </ul>            |                |    |  |  |  |  |
| <ul> <li>BSNL Recruited employees</li> </ul>                           |                |    |  |  |  |  |

Folowing screen will open. Download the data in Excel by clicking button shown ion snapshot.

| SAP                                                                                                    |                                                                                                    |
|----------------------------------------------------------------------------------------------------|----------------------------------------------------------------------------------------------------|
| ESELECT ALL CHECKS EDeSelect All                                                                                                    |                                                                                                    |
| Status Seral<br>98702102<br>Pers.No. Change On Changed By Employee Name<br>RAMESH CHANDRA MUNDA 4,570,086.0 4,722,545.00 SO<br>98702102 | at., PA PArea Txt Subarea PSubarea Text EEG., EGroup Text ESgrp ESubGroup<br>1100 Corporate Office 1101 CO,New Dehi 2 Absorbed 02 Group B |
|                                                                                                    | 4)                                                                                                    |

All the fields must be checked with due care by the officer executing this step so that correct value of Exgratia is processed. Also check diligently already paid installments of Exgratia & balance payable as 4<sup>th</sup> installment populated in this screen. The officer conducting the activity will be responsible for the correctness of data and amounts.

If all data and amount is correct then execute the Tcode again and Tick STATUS and save as shown below in screenshot: This may be done for one pernr at a time.

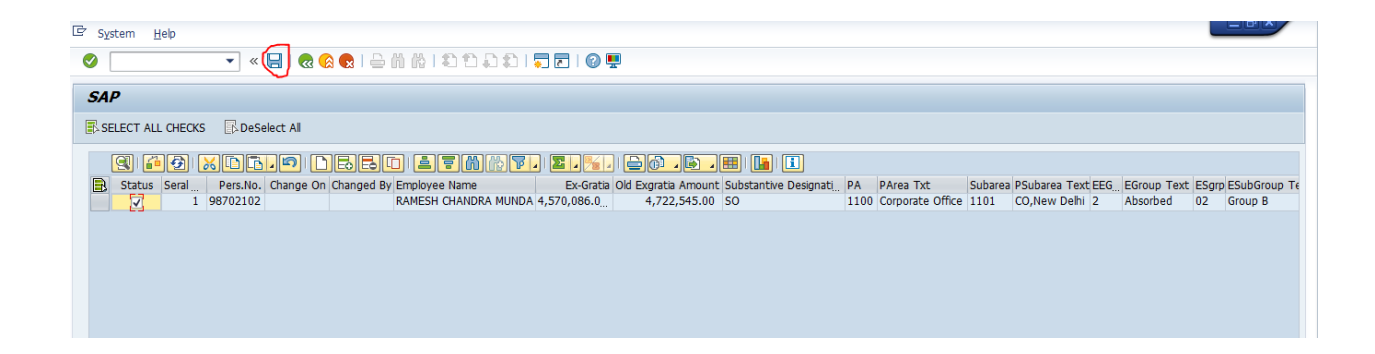

Step 4. Execute Tcode ZHR\_VR1\_EXG\_VER\_PROC and download the data in excel format and verify all the fields and if any anomaly then do not proceed further & immediately revert to ERP Core team: It may be noted that this activity is supposed to be conducted by AO / Pay Admin. The Tcode has been assigned to Circle pay admin & SSA Pay admin roles.

On executing Tcode following screen will appear.

| Input Selection         Personnel Number         Personnel area         1100         to         Personnel subarea         1101         to         Input Selection | VRS Exgratia Revision V                            | erify Report          |    |          |
|----------------------------------------------------------------------------------------------------|----------------------------------------------------|-----------------------|----|----------|
| Input Selection         Personnel Number         Personnel area         1100         to         Personnel subarea         1101         to         Input Selection | €>                                                 |                       |    |          |
| Personnel Number     to       Personnel area     1100       Personnel subarea     1101       Input Selection                                                      | Input Selection                                    |                       |    |          |
| Personnel area     1100     to       Personnel subarea     1101     to                                                                                            | Personnel Number                                   |                       | to |          |
| Personnel subarea [1101] to E                                                                                                    | Personnel area                                     | 1100                  | to |          |
| Input Selection                                                                                                    | Personnel subarea                                  | 1101                  | to | <u> </u> |
| Input Selection                                                                                                    |                                                    |                       |    |          |
|                                                                                                    | Input Selection                                    |                       |    |          |
| <ul> <li>Absorbed Employess( Other than having TSM Period )</li> </ul>                                                                                            | <ul> <li>Absorbed Employess( Other that</li> </ul> | n having TSM Period ) |    |          |
| <ul> <li>Absorbed Employess( having TSM Period )</li> </ul>                                                                                                    | <ul> <li>Absorbed Employess( having TSI</li> </ul> | M Period )            |    |          |
| <ul> <li>BSNL Recruited employees</li> </ul>                                                                                                    | <ul> <li>BSNL Recruited employees</li> </ul>       |                       |    |          |
|                                                                                                    |                                                    |                       |    |          |

Following screen will come. Download the data in excel format and verify all the fields and if any anomaly revert to ERP Core team.

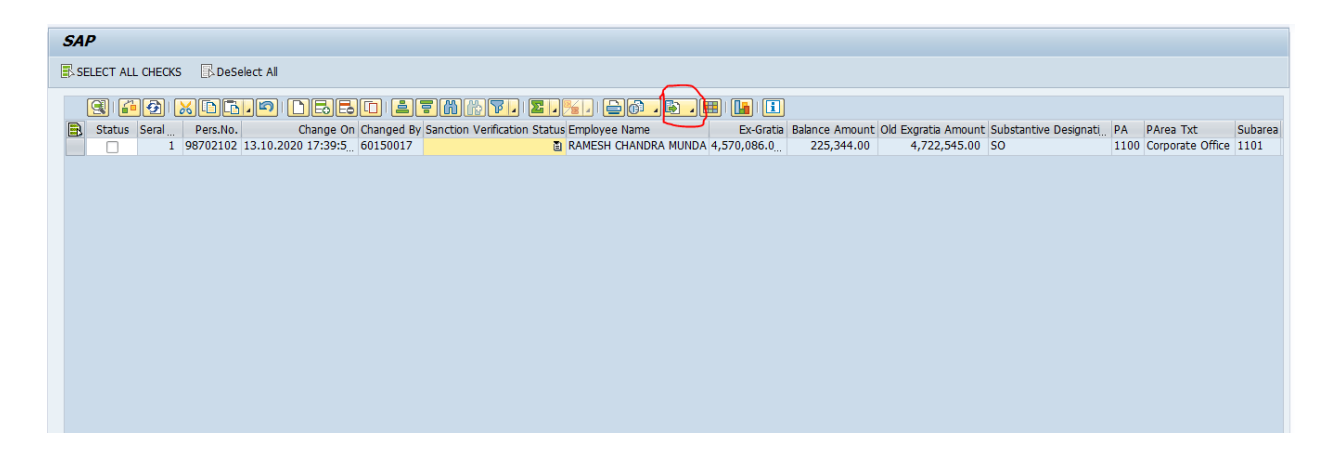

All the fields must be checked with due care by the officer executing this step so that correct value of Exgratia is processed. Also check diligently already paid installments of Exgratia & balance payable as 4<sup>th</sup> installment populated in this screen. The officer conducting the activity will be responsible for the correctness of data and amounts.

If all data and amount is correct then execute the Tcode again and Tick STATUS and select 'DATA AND SANCTION AMOUNT CHECKED AND FOUND CORRECT' and save as shown below in screenshot: This may be done for one pernr at a time.

| E System Help<br>▼ « (□) @ (⊗ (⊗ ( ) □) (□) (□) (□) (□) (□) (□) (□) (□)                                                                                                    |
|----------------------------------------------------------------------------------------------------|
| SAP                                                                                                    |
| SELECT ALL CHECKS DeSelect All                                                                                                    |
| Status       Seral       Pers.No.       Change On Changed By Sanction Verification Status Employee Name         I       98702102       14.10.2020       17:06:2       01002746       DATA AND SANCTION A SAMESH CHANDRA MUNDA 4, |
|                                                                                                    |
|                                                                                                    |

Step 5. Execute Tcode ZHR\_VR1\_EXG\_SANCTION to generate sanction memo of balance amount of Exgratia as 4<sup>th</sup> installment (including revision of Exgratia payable if any ): It may be noted that this activity is to be conducted by AGM Admin/DGM Admin. The Tcode has been assigned to ZHR\_VRS\_EXG\_LE\_SANCTION role. If role not assigned to any officers of unit then request for same may be raised through PIS addressed to Mr Vipin of ERP HCM HR L3.

On executing the Tcode following screen will come. Check the entries. If required download data in excel and then check.

| VRS Ex-Gratia Sanction M                           | EMO Revision H      | Report   |          |
|----------------------------------------------------|---------------------|----------|----------|
| •                                                  |                     |          |          |
| Input Selection                                    |                     |          |          |
| Personnel Number                                   |                     | to       | <b>E</b> |
| Personnel area                                     | 1100                | to       |          |
| Personnel subarea                                  | 1101                | <b>•</b> |          |
| Input Selection                                    |                     |          |          |
| <ul> <li>Absorbed Employess( Other than</li> </ul> | having TSM Period ) |          |          |
| <ul> <li>Absorbed Employess( having TSM</li> </ul> | 1 Period)           |          |          |
| <ul> <li>BSNL Recruited employees</li> </ul>       |                     |          |          |
|                                                    |                     |          |          |
|                                                    |                     |          |          |
| Input Selection                                    |                     |          |          |
| Re-Print MEMO Report                               |                     |          |          |
| MEMO Seq No                                        |                     |          |          |
|                                                    |                     |          |          |

All the fields must be checked with due care by the officer executing this step so that correct value of Exgratia is processed/sanctioned. Also check diligently already paid installments of Exgratia & balance payable as 4<sup>th</sup> installment populated in this screen. The officer conducting the activity will be responsible for the correctness of data and amounts

If all entries are coming correct then click on status check box & select YES in 'Sanction amount is correct' header and press SANCTION MEMO Tab.

Next click on continue & then on Print Preview to generate sanction memo PDF. Save it & take print.

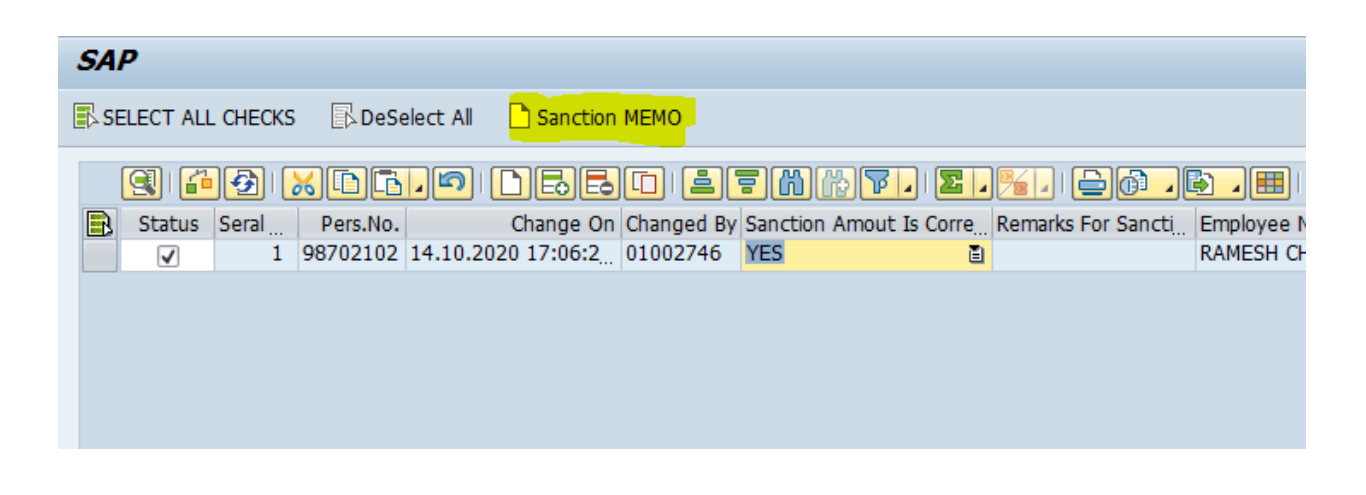

\*\*\* the Tcodes mentioned in Step 3.4 &5 are to be executed by 3 different users. So proper care must be taken while assigning the Roles.

Step 6. Execute Tcode ZHR\_VR1\_EXG\_PAYMNT\_U: To migrate the balance sanctioned amount payable for Exgratia as 4<sup>th</sup> installment (including revision of Exgratia payable if any) in IT0015. It may be noted that this activity is to be conducted by AO / Pay Admin. The Tcode has been assigned to Circle Pay admin & SSA Pay admin roles.

Following screen will come. Download the data in excel format and verify all the fields and if any anomaly revert to ERP Core team.

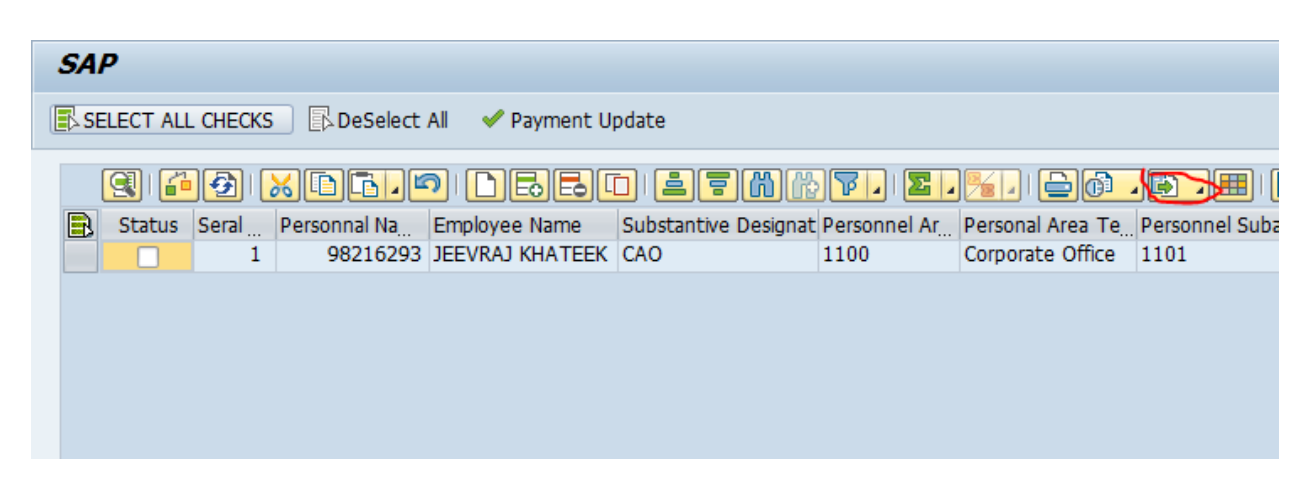

All the fields must be checked with due care by the officer executing this step so that correct value of Exgratia is processed. Check diligently already paid installments of Exgratia & balance payable as 4<sup>th</sup> installment populated in this screen. The officer conducting the activity will be responsible for the correctness of data and amounts.

After the amounts are migrated in IT0015 it must be cross checked that the amount has populated correctly in IT0015 in wage type 1VE4 and matches with the sanction memo. The amount in wage type 1VE4 should not differ from that of the 4<sup>th</sup> installment sanction amount.

Tcode ZREIS005\_PAYROLL must be used to generate report of IT0015 for wage type 1VE4 for checking as mentioned above.

# <u>Step 7 . 8 & 9 are to be conducted for those cases where there is change in Leave Encashment</u> <u>amount due to change in LPD</u>

Step 7. Execute Tcode ZHR\_VR1\_LE\_SAN\_PROC then following input screen will appear. Enter Personnel Area and Personnel Subarea then execute: It may be noted that this activity is supposed to be conducted by SDE HR/Admin. The role ZHR\_VRS\_HR\_ADMIN containing this Tcode has been assigned to all Circle / SSA HR admins.

| VRS LE Revision Sand | ction Process Rep | port |         |
|----------------------|-------------------|------|---------|
| æ                    |                   |      |         |
| Input Selection      |                   |      |         |
| Personnel Number     | 98212616          | to   | <b></b> |
| Personnel area       | 1100              | to   | <u></u> |
| Personnel subarea    | 1101              | to   | <b></b> |
|                      |                   |      |         |
|                      |                   |      |         |
|                      |                   |      |         |
|                      |                   |      |         |

Output screen will appear as below, download the data in excel sheet by clicking save local file tab as shown in blue circle below and verify all the data:

| SAP               |        |       |          |           |            |                  |                       |      |                  |         |               |           |
|-------------------|--------|-------|----------|-----------|------------|------------------|-----------------------|------|------------------|---------|---------------|-----------|
| SELECT ALL CHECKS |        |       |          |           |            |                  |                       |      |                  |         |               |           |
|                   |        |       |          |           |            |                  |                       |      | -                |         |               |           |
|                   | 916    | 1 🔁 🛙 |          |           |            |                  | ░╔╻╱                  |      | @ <b>E</b> E     |         | i             |           |
|                   | Status | Seral | Pers.No. | Change On | Changed By | Employee Name    | Substantive Designati | PA   | PArea Txt        | Subarea | PSubarea Text | Basic Pay |
|                   |        | 1     | 98212616 |           |            | RAM BILASH YADAV | LDC                   | 1100 | Corporate Office | 1101    | CO,New Delhi  | 18,400.00 |
|                   |        |       |          |           |            |                  |                       |      |                  |         |               |           |
|                   |        |       |          |           |            |                  |                       |      |                  |         |               |           |

All the fields must be checked with due care by the officer executing this step so that correct value of Leave Encashment is processed. Also check New Basic DA Pay, Old Basic DA Pay, Old DOT Amount, New DOT Amount, Old BSNL Amount, New BSNL Amount, DOT Payment Amount (contains New DOT amount - old DOT amount), BSNL Payment Amount (New BSNL amount – Old BSNL amount) etc fields. The officer conducting the activity will be responsible for the correctness of data and amounts.

If all data and amount is correct then execute the Tcode again and Tick STATUS and save as shown below in screenshot: This may be done for one pernr at a time.

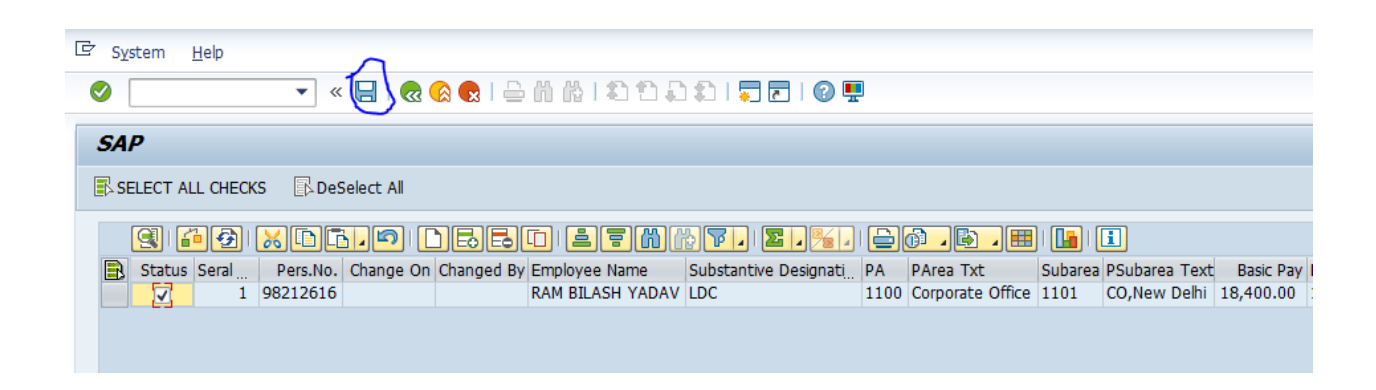

Press on YES tab:

| 🖻 Si | AVING DATA |   |    |   |        | × |
|------|------------|---|----|---|--------|---|
| 0    | Continue?  |   |    |   |        |   |
|      | Ves Yes    | ] | No | × | Cancel |   |

Step 8. Execute Tcode ZHR\_VR1\_LE\_VER\_PROCS then following input screen will appear, enter Personnel area and Personnel Subarea and execute: It may be noted that this activity is supposed to be conducted by AO / Pay Admin. The Tcode has been assigned to Circle pay admin & SSA Pay admin roles.

| VRS LE Revision Sanction Verify Report |          |    |          |  |  |  |
|----------------------------------------|----------|----|----------|--|--|--|
| •                                      |          |    |          |  |  |  |
| Input Selection                        |          |    |          |  |  |  |
| Personnel Number                       | 98212616 | to | <b>(</b> |  |  |  |
| Personnel area                         | 1100     | to | <b></b>  |  |  |  |
| Personnel subarea                      | 1101     | to | <b></b>  |  |  |  |
|                                        |          |    |          |  |  |  |
|                                        |          |    |          |  |  |  |

Output screen will appear as below, download the data in excel sheet by clicking save local file tab as shown in blue circle below and verify all the data:

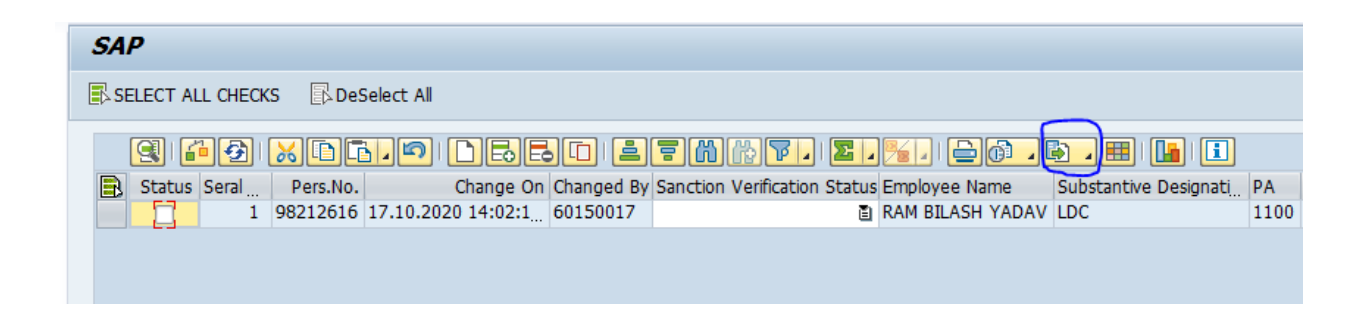

All the fields must be checked with due care by the officer executing this step so that correct value of Leave Encashment is processed. Also check New Basic DA Pay, Old Basic DA Pay, Old DOT Amount, New DOT Amount, Old BSNL Amount, New BSNL Amount, DOT Payment Amount (contains New DOT amount - old DOT amount), BSNL Payment Amount (New BSNL amount – Old BSNL amount) etc fields. The officer conducting the activity will be responsible for the correctness of data and amounts.

If all the data is correct, select the record in status tab, select CHEKED AND FOUND CORRECT in sanction verification tab and click on SAVE icon as shown in blue circle below: This may be done for one pernr at a time.

#### Press on YES tab:

| 🖙 S | AVING DATA |    |   |        | X |
|-----|------------|----|---|--------|---|
| 0   | Continue?  |    |   |        |   |
|     | 🔽 Yes      | No | × | Cancel |   |

Step 9. Execute Tcode ZHR\_VR1\_LE\_SANCTION to generate sanction memo of Net payable/recoverable for Leave Encashment: It may be noted that this activity is to be conducted by AGM Admin/DGM Admin. The Tcode has been assigned to ZHR\_VRS\_EXG\_LE\_SANCTION role. If role not assigned to any officers of unit then request for same may be raised through PIS addressed to Mr Vipin of ERP HCM HR L3.

On executing Tcode following screen will come. Input pernr , personnel area & Personnel subarea.

| VRS LE Revision Sanction MEMO Report |          |    |         |  |  |
|--------------------------------------|----------|----|---------|--|--|
| <b>(</b>                             |          |    |         |  |  |
| Input Selection                      |          |    |         |  |  |
| Personnel Number                     | 98212616 | to | <b></b> |  |  |
| Personnel area                       | 1100     | to | <b></b> |  |  |
| Personnel subarea                    | 1101     | •  |         |  |  |
| Input Selection                      |          |    |         |  |  |
| Re-Print MEMO Report                 |          |    |         |  |  |
| MEMO Seq No                          |          |    |         |  |  |
|                                      |          |    |         |  |  |

Output screen will appear as below, download the data in excel sheet by clicking save local file tab as shown in blue circle below and verify all the data:

| S | 4 <i>P</i> |         |          |          |           |            |            |                            |                    |                   |      |
|---|------------|---------|----------|----------|-----------|------------|------------|----------------------------|--------------------|-------------------|------|
|   | SELE       | ECT ALI | CHECKS   | DeSe     | elect All | Sanction   | MEMO       |                            |                    |                   |      |
|   | 9          | 3   🚰   | <b>9</b> |          |           | DBB        |            | = M (* (* ). ( <b>e</b> ). |                    | D) III   III   II |      |
|   | 3 9        | Status  | Seral    | Pers.No. |           | Change On  | Changed By | Sanction Amout Is Corre    | Remarks For Sancti | Employee Name     | Su   |
|   |            |         | 1        | 98212616 | 17.10.20  | 20 14:02:1 | 60150017   | Ē                          |                    | RAM BILASH YADAV  | / LD |
|   |            |         |          |          |           |            |            |                            |                    |                   |      |
|   |            |         |          |          |           |            |            |                            |                    |                   |      |

All the fields must be checked with due care by the officer executing this step so that correct value of Leave Encashment is processed. Also check New Basic DA Pay, Old Basic DA Pay, Old DOT Amount, New DOT Amount, Old BSNL Amount, New BSNL Amount, DOT Payment Amount (contains New DOT amount - old DOT amount), BSNL Payment Amount (New BSNL amount – Old BSNL amount) etc fields. The officer conducting the activity will be responsible for the correctness of data and amounts.

If all the data is correct, select the record in status tab, select YES in sanction amount is correct column and click on SANCTION MEMO tab as shown below: This may be done for one pernr at a time.

| SAP        |            |                      |           |                         |                     |                 |            |         |                   |                          |              |             |
|------------|------------|----------------------|-----------|-------------------------|---------------------|-----------------|------------|---------|-------------------|--------------------------|--------------|-------------|
| SELECT ALL | CHECKS     | DeSe                 | elect All | Sanction                | МЕМО                |                 |            |         |                   |                          |              |             |
| 3          | 9          | <u>KD</u>            |           | DBB                     |                     | <b>= (%)</b> (% | ) <b>T</b> | 2.      | ¥. D.             |                          | 🔒 I 🚺        |             |
| Status     | Seral<br>1 | Pers.No.<br>98212616 | 17.10.20  | Change On<br>20 14:02:1 | Changed By 60150017 | Sanction A      | Amout Is ( | Corre R | Remarks For Sanct | Employee N<br>RAM BILASH | ame<br>YADAV | Subs<br>LDC |
|            |            |                      |           |                         |                     |                 |            | -       |                   |                          |              |             |
|            |            |                      |           |                         |                     |                 |            |         |                   |                          |              |             |

Click on continue as shown below.

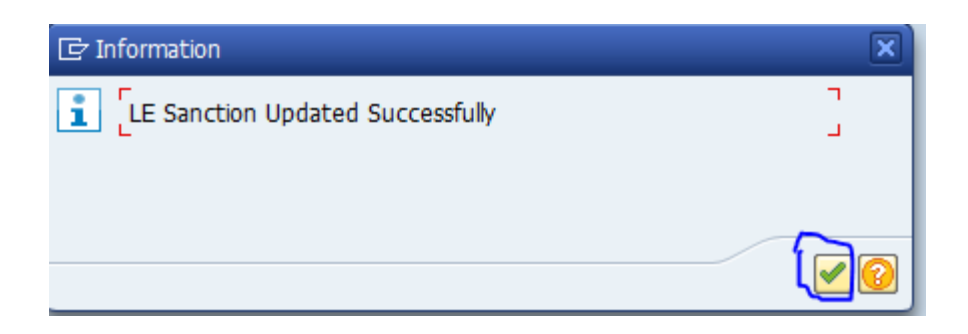

Click on print preview to generate LE sanction memo in PDF.

| 🔄 Print:             |                      |                     |              |               | X |
|----------------------|----------------------|---------------------|--------------|---------------|---|
| Output Device ZLOC   | 1                    | D                   |              |               |   |
| Spool Request        |                      |                     |              |               |   |
| Namo                 | PBFORM 7101 01002746 |                     |              |               |   |
| Cover Dage Text      |                      |                     |              |               |   |
|                      |                      |                     |              |               |   |
| Authorization        |                      |                     |              |               |   |
| Concel Constant      |                      |                     |              |               |   |
| Spool Control        |                      | Number of Copies    |              |               | 4 |
| Print Immediately    |                      | Number of Copies    | 1            |               |   |
| Delete After Output  |                      |                     |              |               |   |
| New Spool Request    |                      | Cover Page Settings | 3            |               |   |
| Close Spool Request  |                      | SAP Cover Page      | Do Not Print | -             |   |
| Spool Retention Per. | 8 Day(s)             | Recipient(s)        |              |               |   |
| Storage Mode         | Print only 🔹         | Department          |              |               |   |
|                      |                      |                     |              |               |   |
|                      |                      |                     |              |               |   |
|                      |                      |                     | Print (      | Print Preview | × |
|                      |                      |                     |              |               |   |

The officer generating sanction memo must check all the fields and amounts of the memo and must ensure that net payable amount is coming correct.

If any recovery of Leave Encashment amount arises due to revision from VRS 2019 optees, following wage types may be created in IT0015 to effect the recovery subject to availability of earnings. Maintain positive amounts upto the recovery amount in these wage types in IT0015.

| 3VEP - VRS-19 LE DOT Recov.  | To recover DOT period LE encashment  |
|------------------------------|--------------------------------------|
| 3VES - VRS-19 LE BSNL Recov. | To recover BSNL period LE encashment |

If any payment of Leave Encashment arises due to revision to VRS 2019 optees following wage types may be created in IT0015 to make payment. Maintain positive amounts upto the recovery amount in these wage types in IT0015

| 1VEP - VRS Leave Encash DOT PRD. | To pay differential LE encashment DOT Period  |
|----------------------------------|-----------------------------------------------|
| 1VLB - VRS-19 LE BSNL Adj.       | To pay differential LE encashment BSNL Period |

After the amounts are maintained in IT0015 it must be cross checked that the amount maintained are in IT0015 in above LE wage types matches with the sanction memo.

ZREIS005\_PAYROLL must be used to generate report of IT0015 for above wage types for checking as mentioned above.